## **Project TEACH – Maternal Mental Health Webinar**

## Helping you care for your Perinatal Patients with Mood and Anxiety Disorders

https://lms.projectteachny.org/MMHWebinarJan2023

| CREATE NEW ACCOUNT       LOG IN       REQUEST NEW PASSWORD         USERNAME *       Enter your MPT-P username. | MATERNAL MENTAL HEALTH WEBINAR: HELP<br>YOUR PERINATAL PATIENTS WITH MOOD AN<br>OVERVIEW FACULTY ACCREDITATION REGISTER | ACCESS CODE *<br>This course requires an access code to enroll.<br>MMHW0111 |
|----------------------------------------------------------------------------------------------------|----------------------------------------------------------------------------------------------------|-----------------------------------------------------------------------------|
| PASSWORD * Enter the password that accompanies your username. LOG IN                                           | VIRTUAL LIVE TRAINING                                                                                                   | Stop 2. Entor the Assass Code                                               |
|                                                                                                    | Step 2: Visit                                                                                                    | <b>"MMHW0111</b> ", then click                                              |

## Step 1: At https://lms.projectteachny.org

Click login then enter your username and password. If you have forgotten your password, please click the Request New Password button.

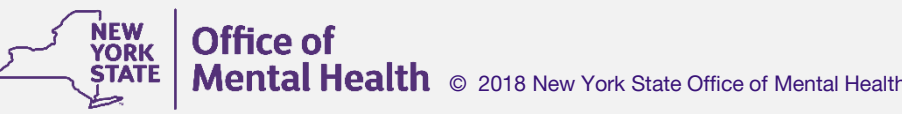

https://lms.projectteachny.org /MMHWebinarJan2023 and click on the green 'Register' button.

Unlock.

Step 4: Complete the evaluation. Once you have completed your evaluation, you can claim credit and receive your certificate.